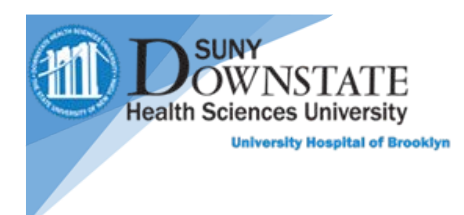

## How to access Patient Keeper on IOS devices

For Patient Keeper access or questions, please email Robert Leung. Alex Peskovski, Malaika Chikazunga and Shamar Garcia

- 1. Go to the Apple App Store app.
- 2. Search for Patient Keeper
- 3. Select and install the app "PatientKeeper" not "PK8"
  - <u>iOS</u>

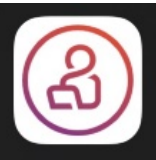

- 4. Once installed, open application
- 5. Tap Allow for the Notification prompt.

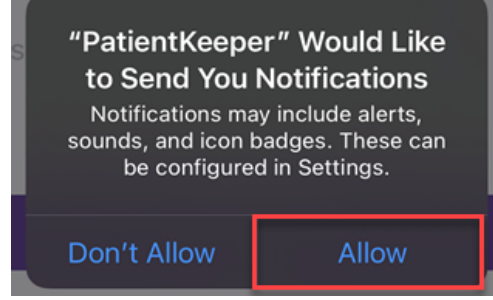

6. Enter your NetID in the Username Field and Password Field then tap Login.

| username<br>jdoe |       |  |
|------------------|-------|--|
| password         |       |  |
|                  | Login |  |

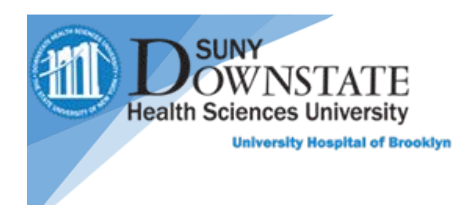

7. Select the University Hospital of Brooklyn at SUNY Downstate **Mobility** option from the **Select Host** list.

| <b>12:04</b>               |                         | .ul 🗢 🕞     |
|----------------------------|-------------------------|-------------|
| Cancel                     | Select Host             | Other       |
| Q                          |                         |             |
| 0EACA0F1                   |                         |             |
| University Hos<br>Mobility | pital of Brooklyn at SU | NY Downstat |
| University Hos             | pital of Brooklyn at SU | NY Downstat |

Portal, Mobility, Admin, Reporting, Other

8. Once logged into PatientKeeper, the Patient List will appear.

| Edit                   | N32          | -OB ~           | +        |
|------------------------|--------------|-----------------|----------|
| Q Search               | 1            |                 |          |
| Patients (1            | 12)          |                 |          |
| 3302 B<br>NAUSEA, VON  | MITING       | 26Y F LOS:3D    |          |
| 3305 B<br>TEAR OFMEM   | BRANE        | 21Y F 02/28/21  |          |
| 3312 B<br>ADMIT FOR PI | ·            | 52Y F LOS:3D    |          |
| 3311 A<br>C/O ABDOMIN  | IAL PAIN     | 27Y F 02/28/21  |          |
| 3305 A                 |              | 31Y F LOS:20.0H |          |
| 3309 A<br>C/O DIRECT A | DMIT/UNCONTR | 33Y F 02/26/21  |          |
| 3312 A<br>VAGINAL LEAI | KAGE         | 27Y F 02/26/21  |          |
| 3307 A<br>C/O LEAKAGE  | OF FLUID     | 36Y F 02/26/21  |          |
| Patients               | Pending      | Messages        | Settings |